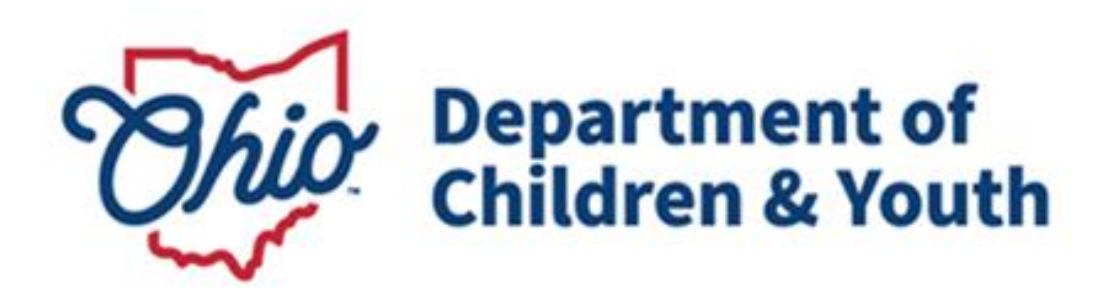

# **Knowledge Base Article**

## **Table of Contents**

| Overview                  | 3 |
|---------------------------|---|
| Creating the Activity Log | 3 |
| Adding a Case Closure     | 7 |
| Processing for Approval   | 9 |

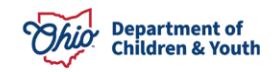

### **Overview**

This article provides step-by-step instruction for closing a Bridges case.

Important: Prior to closing a Bridges case, please be certain of the following:

- There are no Activity Logs in "Draft" status.
- The Bridges Legal Custody Episode has been end-dated.
- The Housing Record has been end-dated
- Tier Level has been end-dated.

**Important**: An Activity Log for case closure must be completed prior to closing a case. Please see instructions below for completing an Activity Log.

From the Ohio SACWIS home screen:

- 1. Click the **Case** tab.
- 2. Click, Workload.
- 3. Click the name of the appropriate caseworker.

A list of cases appears.

4. Click the appropriate case number.

| Home               | Intake                              | Case                   | Provider                | Financial    | Administration |
|--------------------|-------------------------------------|------------------------|-------------------------|--------------|----------------|
| Workload Co        | ourt Calendar                       |                        |                         |              |                |
| Case Workload      |                                     |                        |                         |              |                |
| Caseworker:        | ~                                   | So                     | rt By: Case Name Ascend | ing Y Filter |                |
| ■ Test, Worker (28 | 3 cases)<br>[ <u>123456</u> ] - Ope | en 05/04/2023 - Bridge | s                       |              |                |

The Case Overview screen appears.

## **Creating the Activity Log**

1. Click, **Activity Log**, in the navigation pane.

| Home                                                             | Intake                                                 | Case | Provider                            | Financial | Administration |
|------------------------------------------------------------------|--------------------------------------------------------|------|-------------------------------------|-----------|----------------|
| Workload Co                                                      | ourt Calendar                                          |      |                                     |           |                |
| < >                                                              | _                                                      |      |                                     |           |                |
| Case Overview  Activity Log  Attorney Communication              | CASE NAME / ID:<br>Sacwis, Susie / 1234                | 456  | <b>Bridges</b><br>Open (05/04/2023) |           |                |
| Intake List<br>Forms/Notices                                     | ADDRESS:<br>123 Test Rd                                |      | CONTACT:                            |           |                |
| Legal Actions                                                    | AGENCY:<br>Bridges                                     | •    |                                     |           |                |
| Housing Service Record<br>Initial Removal<br>Child Location/ICCA | PRIMARY WORKER:<br>Test Worker<br><u>Assign Worker</u> |      | SUPERVISOR(S):<br>Test Supervisor   |           |                |
| Independent Living                                               |                                                        |      |                                     |           |                |

#### The Activity Log screen appears.

2. Click, Add Activity.

| Case Overview  Activity Log  Attorney Communication | CASE NAME / ID:<br>Sacwis, Susie / 123456 | <b>Bridg</b> es<br>Open (05/0 | 04/2023)     |         |            |          |
|-----------------------------------------------------|-------------------------------------------|-------------------------------|--------------|---------|------------|----------|
| Intake List                                         | Antivity I an Eliter Ontenin              |                               |              |         |            |          |
| Forms/Notices                                       | Activity Log Filter Criteria              |                               |              |         |            |          |
| Case Services                                       | Activity From Date:                       | Activity To I                 | Date:        |         |            |          |
| Legal Actions                                       | Casa Catarany                             |                               |              |         |            |          |
| Legal Custody/Status                                | Caste Category.                           | <b>~</b>                      |              |         |            |          |
| Housing Service Record                              | Contact Type.                             | ~                             |              |         |            |          |
| Initial Removal                                     | Category:                                 | ~                             |              |         |            |          |
| Child Location/ICCA                                 | Sub Category:                             |                               |              |         |            |          |
| Independent Living                                  | Activity State:                           |                               |              |         |            |          |
| Bridges Application / VPA                           | Agency:                                   |                               | ~            |         |            |          |
| Bridges Assessment                                  |                                           |                               |              |         |            |          |
| Bridges Ongoing Eligibility                         |                                           |                               |              |         |            |          |
| Bridges Plan                                        | Sort Results By:                          | ✓ □ Traverse                  | Records Only |         |            |          |
| Bridges Review                                      | Current EpisodeO View Historical          |                               |              |         |            |          |
| Family Team Meeting                                 | Filter Clear Form                         |                               |              |         |            |          |
| Case Conference Note                                |                                           |                               |              |         |            |          |
| ICPC/ICAMA                                          |                                           |                               |              |         |            |          |
| Case Closure                                        | Activity Log                              |                               |              |         |            |          |
| Agency Case Transfer                                | Result(s) 1 to 15 of 122 / Page 1 of 9    |                               |              |         |            |          |
|                                                     | Add Activity                              |                               |              |         |            |          |
|                                                     | Activity Date Contact Typ                 | De Category                   | Sub Category | Created | Activity N | arrative |

The Activity Details screen appears.

- 3. Make a selection from the list of **Available Contact Types** in the **Contact Types** grid (this will activate the **Add** feature).
- 4. Click, Add (this will place your selection in the Select Contact Types box).

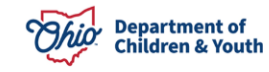

|                                       | Activity Details    |                          | Intake Info   |                   | Participants             |                 | Narrative |
|---------------------------------------|---------------------|--------------------------|---------------|-------------------|--------------------------|-----------------|-----------|
| CASE NAME / ID:                       | Sacwis, Susie       | / 123456                 |               | Bridges           | / Open (05/04/2023)      |                 |           |
| Activity Log I                        | D: 0                |                          |               | Activit           | y Start Date: 07/22/2024 |                 |           |
| Activity Details                      |                     |                          |               |                   |                          |                 |           |
| Create Date:                          |                     | Jul 22, 2024 10:22:41 AM | Created By:   |                   |                          | Agency: Bridges |           |
| Start Activity Date:                  |                     | 07/22/2024               | Time: AM      | ~                 |                          |                 |           |
| End Activity Date:                    |                     |                          | Time: AM      | ~                 |                          |                 |           |
| Responsible Work<br>Contact Duration: | er: *               | •                        | High Priority | Originato         | r Of Information:        | ~ ~             |           |
| Contact Types                         |                     |                          |               |                   |                          |                 |           |
| 1                                     | Available Contact T | ypes:                    |               | Select Contact Ty | pes: *                   |                 |           |
|                                       | Q                   | Add All                  | Add           | Remove            | Remove All               | Q               |           |
|                                       | Alternative Form of | of Contact               |               |                   |                          |                 |           |
|                                       | Announced Home      | Visit                    |               |                   |                          |                 |           |
|                                       | Collateral          |                          |               |                   |                          |                 |           |
|                                       | Court               |                          |               |                   |                          |                 |           |
|                                       | Critical Safety Iss | ue                       |               |                   |                          |                 |           |
|                                       | Education           |                          |               |                   |                          |                 |           |
|                                       | Email               |                          |               |                   |                          |                 |           |
|                                       | Face-to-Face        |                          | ×             |                   |                          |                 |           |

- 5. Select **Bridges** from the **Case Category** drop-down menu in the **Category Information** grid.
- 6. From the **Category** drop-down menu, select **Case Closure**.
- 7. Select, Case Closure Summary from the list of Available Sub Categories.
- 8. Click, Add.

| jory.               | Case Closure                 | ~   |                   |            |   |
|---------------------|------------------------------|-----|-------------------|------------|---|
| Available Sub Categ | jories:                      |     | Select Sub Catego | ories:     |   |
| ٩                   | Add All                      | Add | Remove            | Remove All | ٩ |
| Case Closure Sum    | mary                         |     |                   |            |   |
| Demographics Up     | dated                        |     |                   |            |   |
| Family/Collateral   | Notification of Case Closing |     |                   |            |   |
| Kinship Support P   | lan                          |     |                   |            |   |
| RMS(Random Mor      | nent Sample)                 |     |                   |            |   |
| Safety Plan Monit   | oring Event/Task             |     |                   |            |   |
|                     |                              |     |                   |            |   |
|                     |                              |     |                   |            |   |

9. From the top of the page, click the **Participants** tab.

| Activity Details                |                         | Intake Info   | Participants                    |         | Narrative |
|---------------------------------|-------------------------|---------------|---------------------------------|---------|-----------|
| CASE NAME / ID: Sacwis, Susie / | 123456                  |               | Bridges / Open (05/04/2023)     |         |           |
| Activity Log ID: 0              |                         |               | Activity Start Date: 07/22/2024 |         |           |
| Activity Details                |                         |               |                                 |         |           |
| Create Date: Ju                 | ul 22, 2024 10:22:41 AM | Created By:   |                                 | Agency: | Bridges   |
| Start Activity Date: "          | 07/22/2024              | Time: AM 🗸    |                                 |         |           |
| End Activity Date:              |                         | Time: AM 🗸    |                                 |         |           |
| Responsible Worker: *           | ~                       |               | Originator Of Information:      | (       | ~         |
| Contact Duration:               | ~                       | High Priority |                                 |         |           |
|                                 |                         |               |                                 |         |           |

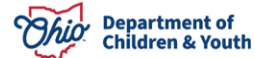

The **Participants** screen appears.

- 1. Make a selection from the available options under, **Contact Status**.
- 2. Click the **Narrative** tab.

| Activity Details                       | Intake Info | Participants                       | Narrative      |
|----------------------------------------|-------------|------------------------------------|----------------|
| CASE NAME / ID: Sacwis, Susie / 123456 |             | <b>Bridges</b> / Open (05/04/2023) |                |
| Activity Log ID: 1234                  |             | Activity Start Date: 07/22/2024    |                |
| Choose Participants                    |             |                                    |                |
| Case Participants                      |             |                                    |                |
|                                        |             | Contact Status                     |                |
| Sacwis, Susie - 04/27/2005             |             | None      Attempted      Completed | )In Regards To |

The **Narrative** screen appears.

- 1. Enter text in the Narrative text box in the Narrative Details grid.
- 2. Select, **Completed** from the **Activity State** drop-down menu.

**Important**: Prior to selecting Completed, be certain to carefully review the record; once you have selected Completed, you will not be able to edit the Narrative.

3. Click, Save.

| Narrative Information                                                                                                    |                                                                                                    |                                                                                                    |                                                          |
|----------------------------------------------------------------------------------------------------|----------------------------------------------------------------------------------------------------|----------------------------------------------------------------------------------------------------|----------------------------------------------------------|
| To document quality face to face visits, please conside<br>• Describe each child's current safety, risk, vulnerabil<br>• Describe each parent/caregiver/other adult's protec<br>• Describe the household composition, observations | the following:<br>ty progress toward permanency goals, achievem<br>ve capacities, ability to meet the needs of the chi<br>of the home environment (including basic needs) i | ent of case plan goals and overall well-being,<br>lid(ren), progress toward permanency goals, achieveme<br>and the current level of involvement of the non-custodia | nt of case plan goals and overall well-bein<br>I parent. |
| Narrative Details                                                                                                    |                                                                                                    |                                                                                                    |                                                          |
| Narrative: *                                                                                                    |                                                                                                    |                                                                                                    |                                                          |
| (expand full screen)                                                                                                    |                                                                                                    |                                                                                                    |                                                          |
| Spell Check 9996                                                                                                    |                                                                                                    |                                                                                                    | 6                                                        |
| Narrative History                                                                                                    |                                                                                                    |                                                                                                    |                                                          |
| Туре                                                                                                    | Date/Time Created                                                                                                    | Created By                                                                                                    | Agency                                                   |
| Insert Correction View Narrative<br>Activity State: * Completed ~)<br>Apply Save Cancel Delete Move                                                                                                    |                                                                                                    |                                                                                                    |                                                          |

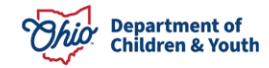

The Activity Log screen appears.

1. Select, **Case Closure**, from the navigation pane.

| Case Overview               | O Your data has been saved                       | × |
|-----------------------------|--------------------------------------------------|---|
| Activity Log                |                                                  |   |
| Attorney Communication      | CASE NAME / ID: Bridges                          |   |
| Intake List                 | Sacwis, Susie / 123456         Open (05/04/2023) |   |
| Forms/Notices               |                                                  |   |
| Case Services               | Activity Log Filter Criteria                     |   |
| Legal Actions               |                                                  |   |
| Legal Custody/Status        | Activity From Date:                              |   |
| Housing Service Record      | Case Category:                                   |   |
| Initial Removal             | Contact Type:                                    |   |
| Child Location/ICCA         | Category:                                        |   |
| Independent Living          | Sub Category:                                    |   |
| Bridges Application / VPA   | Activity State:                                  |   |
| Bridges Assessment          | Agency:                                          |   |
| Bridges Ongoing Eligibility | a Advanced Search Criteria                       |   |
| Bridges Plan                | E Auvenced Gencir Orikene                        |   |
| Bridges Review              | Sort Results By:                                 |   |
| Family Team Meeting         | Current Existence                                |   |
| Case Conference Note        |                                                  |   |
| ICPC/ICAMA                  | Filter Clear Form                                |   |
| Case Closure                |                                                  |   |
| Agency Case Transfer        | Activity Log                                     |   |

The Case Closure screen appears.

## Adding a Case Closure

1. Click, Add Case Closure.

| Home                   | Intake                                                                                                    | Case | Provider       | Financial | Administration |
|------------------------|----------------------------------------------------------------------------------------------------|------|----------------|-----------|----------------|
| Workload Co            | ourt Calendar                                                                                                    |      |                |           |                |
| < >                    |                                                                                                    |      |                |           |                |
| Case Overview          |                                                                                                    |      |                |           |                |
| Activity Log           | CASE NAME / ID:                                                                                                    |      | Bridges        |           |                |
| Attorney Communication | Sacwis, Susie / 1234                                                                                                    | 156  | Open (05/04/20 | 23)       |                |
| Intake List            |                                                                                                    |      |                |           |                |
| Forms/Notices          | Case Closure(s)                                                                                                    |      |                |           |                |
| Case Services          |                                                                                                    | _    |                |           |                |
| Legal Actions          | Add Case Closure                                                                                                    |      |                |           |                |
| Legal Custody/Status   | - Annotation - Annotation - Ann |      |                |           | )              |

The **Case Closure** screen appears.

2. Make a selection from the **Case Closure Reason** drop-down menu.

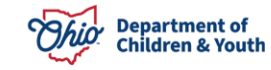

- 3. The A/I Checklist Completed and the Ongoing Closure Checklist Completed responses will remain as N/A.
- 4. Click, Validate for Approval.

| Case Closure                                 | e Details                                                  |                             |                                  |                           |        |
|----------------------------------------------|------------------------------------------------------------|-----------------------------|----------------------------------|---------------------------|--------|
| Agency                                       | Bridges                                                    |                             | Opened Date:                     | 05/04/2023                |        |
| Closed Date:                                 |                                                            |                             | Closure Status:                  |                           |        |
| Created Date:                                |                                                            |                             | Created By:                      |                           |        |
| Modified Date:                               |                                                            |                             | Modified By:                     |                           |        |
|                                              | Available Case Closure Reasons:                            |                             | Selected Case Closure Reasons: * |                           | 1      |
|                                              | Q Add                                                      |                             | Remove Q                         |                           |        |
|                                              | No longer eligible for Young Adult Services                |                             | No longer eligible for Bridges   |                           |        |
|                                              | ODJFS Discretionary Termination from Brid                  | lges                        |                                  |                           |        |
|                                              | Voluntary Withdrawal from Bridges/Young                    | Adult Services              |                                  |                           |        |
|                                              | Young Adult Died                                           |                             |                                  |                           |        |
|                                              | Young Adult Location Unknown                               |                             |                                  |                           |        |
|                                              | Young Adult Services Provided                              |                             |                                  |                           |        |
|                                              |                                                            |                             |                                  |                           |        |
|                                              |                                                            |                             |                                  |                           |        |
| If Other Reaso                               | n, Explain:                                                |                             |                                  | ]                         |        |
| Primary Closu                                | re Reason: *                                               | No longer eligible for Brid | daes)                            |                           |        |
| A/I Checklist C                              | ompleted: *                                                | Vec.                        | uges 🗸                           |                           |        |
| Ongoing Close                                | ure Checklist Completed: *                                 | Voc                         |                                  |                           |        |
|                                              |                                                            |                             |                                  |                           |        |
| Case Closure                                 | Summary Information                                        |                             |                                  |                           |        |
|                                              | Activity Date                                              | Responsible Worker          |                                  | Closure Summary Narrative |        |
| edit 07/22/24                                | 024                                                        |                             | TEST                             |                           | unlini |
|                                              |                                                            |                             |                                  |                           |        |
|                                              |                                                            |                             |                                  |                           |        |
| Link Activity                                | 1                                                          |                             |                                  |                           |        |
| Link Activity                                | omments                                                    |                             |                                  |                           |        |
| Link Activity<br>Additional Co               | omments:                                                   |                             |                                  |                           |        |
| Link Activity<br>Additional Co               | omments:                                                   |                             |                                  |                           |        |
| Additional C                                 | omments:                                                   |                             |                                  |                           |        |
| Additional C                                 | omments:                                                   |                             |                                  |                           | ß      |
| Additional C                                 | omments:                                                   |                             |                                  |                           | ð      |
| Link Activity<br>Additional C<br>Spell Check | omments:<br>ck Clear 2000<br>Approval Process for Approval |                             |                                  |                           |        |

The **Case Closure Details** screen appears. If there are unresolved issues that would prevent the Bridges case from being closed, the **Unresolved Items for Closure** grid will appear (see graphic below), providing the location of the item(s) (**Location** tab), as well as the specifics of the issue(s) (**Message** tab). You will need to click the hyperlink(s) in the Location grid to resolve the issue(s).

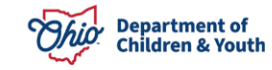

| Case > Workload > Case Closure > Case Closure Details |                                                                        |  |  |  |  |  |  |
|-------------------------------------------------------|------------------------------------------------------------------------|--|--|--|--|--|--|
| CASE NAME / ID: Sacwis, Susie / 123456                | <b>Bridges</b> / Open (05/04/2023)                                     |  |  |  |  |  |  |
| Unresolved Items for Closure                          |                                                                        |  |  |  |  |  |  |
| Location                                              | Message                                                                |  |  |  |  |  |  |
| Activity Log                                          | All draft activity logs in the case must be resolved.                  |  |  |  |  |  |  |
| Bridges Ongoing Eligibility                           | This Young Adult has an unapproved Bridges Ongoing Eligibility Record. |  |  |  |  |  |  |

If there are no unresolved issues, the Unresolved Items for Closure grid will still appear, but it will be empty. When there are no unresolved issues:

5. Click, Close.

| Case > Workload > Case Closure > Case Closure Details |                             |  |  |  |  |  |  |  |
|-------------------------------------------------------|-----------------------------|--|--|--|--|--|--|--|
| CASE NAME / ID:                                       | Bridges / Open (05/02/2018) |  |  |  |  |  |  |  |
| Unresolved Items for Closure                          |                             |  |  |  |  |  |  |  |
| Location                                              | Message                     |  |  |  |  |  |  |  |
|                                                       |                             |  |  |  |  |  |  |  |
| Close                                                 |                             |  |  |  |  |  |  |  |

The Case Closure screen appears.

### **Processing for Approval**

1. Click, **Process for Approval**.

| Case Closure                   | Details                                     |                           |                                 |                       |        |
|--------------------------------|---------------------------------------------|---------------------------|---------------------------------|-----------------------|--------|
| Agency<br>Closed Date:         | Bridges                                     |                           | Opened Date:<br>Closure Status: | 05/04/2023            |        |
| Created Date:                  |                                             |                           | Created By:                     |                       |        |
| Modified Date:                 |                                             |                           | Modified By:                    |                       |        |
|                                | Available Case Closure Reasons:             |                           | Selected Case Closure Re        |                       |        |
|                                | Q Add                                       |                           | Remove                          | 2                     |        |
|                                | No longer eligible for Young Adult Services |                           | No longer eligible for Br       |                       |        |
|                                | ODJFS Discretionary Termination from I      | Bridges                   |                                 |                       |        |
|                                | Voluntary Withdrawal from Bridges/You       | ng Adult Services         |                                 |                       |        |
|                                | Young Adult Location Unknown                |                           |                                 |                       |        |
|                                | Young Adult Services Provided               |                           |                                 |                       |        |
|                                |                                             |                           |                                 |                       |        |
|                                |                                             |                           |                                 |                       |        |
| If Other Reasor                | n, Explain:                                 | <u></u>                   |                                 |                       |        |
| Primary Closur                 | re Reason: *                                | No longer eligible for Br | idges 🗸                         |                       |        |
| A/I Checklist C                | ompleted: *                                 | Yes 🗸                     |                                 |                       |        |
| Ongoing Closu                  | re Checklist Completed: *                   | Yes 🗸                     |                                 |                       |        |
| Case Closure                   | Summary Information                         |                           |                                 |                       |        |
|                                | Activity Date                               | Responsible Worker        |                                 | Closure Summary Narra | tive   |
| edit 07/22/20                  | 024                                         |                           | TEST                            |                       | unlink |
| Link Activity<br>Additional Co | ]<br>omments:                               |                           |                                 |                       |        |
| Spell Chec                     | xk Clear 2000                               |                           |                                 |                       |        |
| Validate for                   | Approval Process for Approval               |                           |                                 |                       |        |
| Save Cance                     | 1                                           |                           |                                 |                       |        |

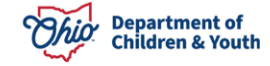

The Process Approval screen appears.

- 2. Make a selection from the **Action** drop-down menu. (supervisor can just final approve).
- 3. Make a selection from the **Reviewers/Approvers** drop-down menu.
- 4. Click, Save.

| Home                            | Intake                    | Case                | Provider             | Financial                                     | Administration |
|---------------------------------|---------------------------|---------------------|----------------------|-----------------------------------------------|----------------|
| Alerts Action Items             | Approvals Assignments     |                     |                      |                                               |                |
| Process Approval                |                           |                     |                      |                                               |                |
| Work Item                       |                           |                     |                      |                                               |                |
| <u>ID:</u><br>Jask ID:          |                           | Type:<br>Task Type: | CASE<br>Case Closure | Reference:<br>Task Reference:<br>Task Status: |                |
| Routing/Approval Action         |                           |                     |                      |                                               |                |
| Action: *<br>Comments:          | Please Select An Action 💌 |                     |                      |                                               |                |
| Agency:<br>Reviewers/Approvers: | Spat Check Clear          |                     | Y                    |                                               |                |

If you have additional questions pertaining to this Deployment Communication, please contact the <u>Customer Care Center</u>.

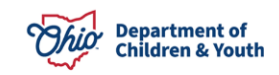